## Edas payment tutorial

1. After you got accepted click Registration button, at your paper.

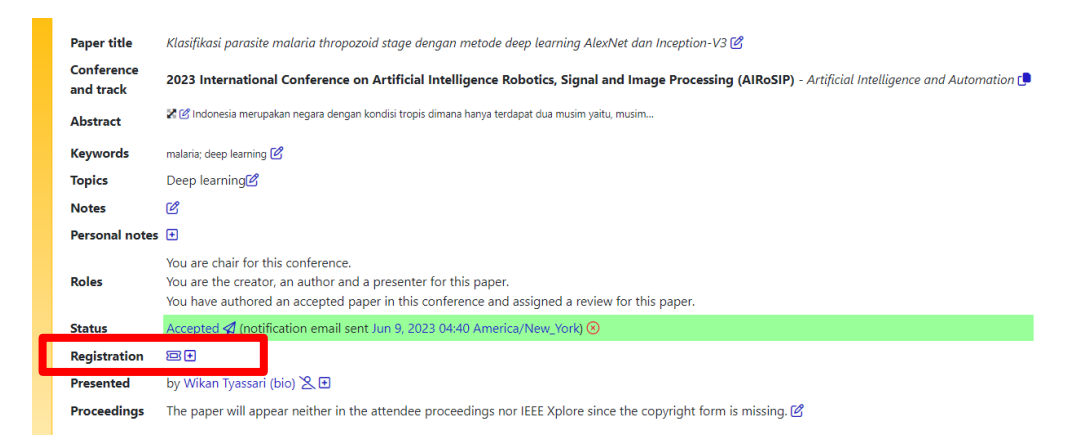

2. Choose one of the list payments in the table according to the category of author. Click Register at the Available Registration Table.

| Register for AIRoSIP'23     Attendee: Wikan Tyasari - select another                                                                                                    |                                                       |                                                                                                    |                                            |                                                                                                    |                           |          |              |
|----------------------------------------------------------------------------------------------------|-------------------------------------------------------|----------------------------------------------------------------------------------------------------|--------------------------------------------|----------------------------------------------------------------------------------------------------|---------------------------|----------|--------------|
| There is no refund for cancellation.                                                                                                    |                                                       |                                                                                                    |                                            |                                                                                                    |                           |          |              |
| The conference offers discounts for members of IEEE. You can update your society memberships.                                                                                                    |                                                       |                                                                                                    |                                            |                                                                                                    |                           |          |              |
| Available registrations<br>As chair, you can see registration events no longer or not yet available to other attendees, but only those matching the attendee membership, student or author status. Chairs can also cancel registrations at any time. |                                                       |                                                                                                    |                                            |                                                                                                    |                           |          |              |
|                                                                                                    |                                                       |                                                                                                    |                                            |                                                                                                    |                           |          |              |
| Event:Option                                                                                                    | Description                                           | Available for                                                                                                    | Amount                                     | Cancellation fee                                                                                                    | Covers how<br>many papers | <u> </u> | Register     |
| Event:Option<br>Conf:EB2. Indonesian non-<br>IEEE Member                                                                                                    | Description<br>Conference                             | Available for<br>students, academic staff, industry employees, staff of non-governmental organizations (NGOs) and government employees<br>who are not a member and who are from Indonesia                                                                                                    | Amount<br>\$250.00                         | Cancellation fee<br>chair: no cancellation<br>deadline                                                                             | Covers how<br>many papers | 1        | Register     |
| Event:Option<br>Conf:EB2. Indonesian non-<br>IEEE Member<br>Conf:EB2. Participant (non-<br>IEEE Member)                                                                                                    | Description<br>Conference<br>Conference               | Available for<br>students, academic staff, industry employees, staff of non-governmental organizations (NGOs) and government employees<br>who are not a member and who are from indonesia<br>students, academic staff, industry employees, staff of non-governmental organizations (NGOs), government employees,<br>retired persons and all other persons (NOT student, academia, industry,) who are not a member                                                                                                    | Amount<br>\$250.00<br>\$350.00             | Cancellation fee<br>chair: no cancellation<br>deadline<br>chair: no cancellation<br>deadline                                       | Covers how<br>many papers | 1        | Register<br> |
| Event:Option<br>ConfEB2, Indonesian non-<br>IEEE Member<br>ConfEB2, Participant (non-<br>IEEE Member)<br>ConfEB3, Indonesian IEEE<br>Member                                                                                                    | Description<br>Conference<br>Conference<br>Conference | Available for           students, academic staff, industry employees, staff of non-governmental organizations (NGOs) and government employees who are not a member and who are from indonesia           students, academic staff, industry employees, staff of non-governmental organizations (NGOs), government employees, retired persons and all other persons (NOT student, academia, industry,) who are not a member           students, academic staff, industry employees, staff of non-governmental organizations (NGOs), government employees, retired persons and all other persons (NOT student, academia, industry,) who are members of IEEE and who are from Indonesia | Amount<br>\$250.00<br>\$350.00<br>\$225.00 | Cancellation fee<br>chair: no cancellation<br>deadline<br>chair: no cancellation<br>deadline<br>chair: no cancellation<br>deadline | Covers how<br>many paper  | 1 1 1    | Register     |

3. Click Button Pay, choose one of the available payments in Edas. Payment that can be made at Edas include: pay by Credit card/ debit card, by Wire transfer/ swift, by PayPal, and by check

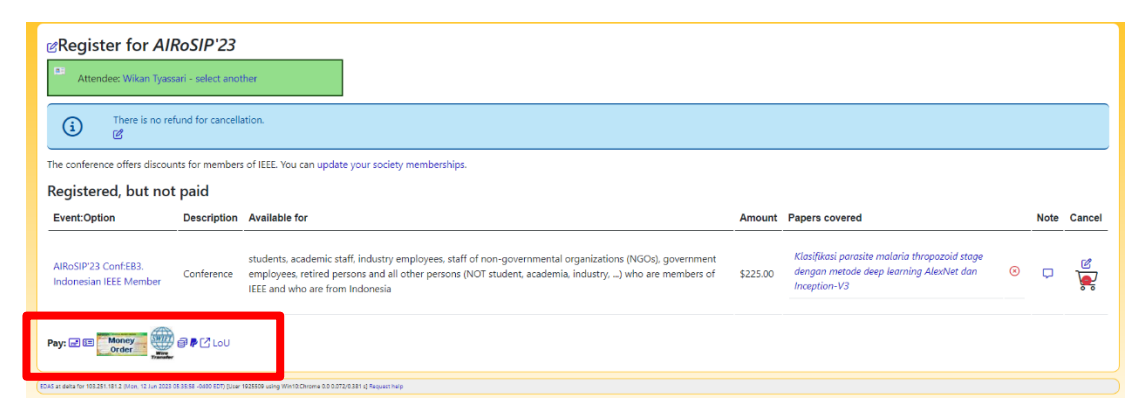

4. Example of payment by **credit card.** Make sure to fill the information of credit card. And click pay button.

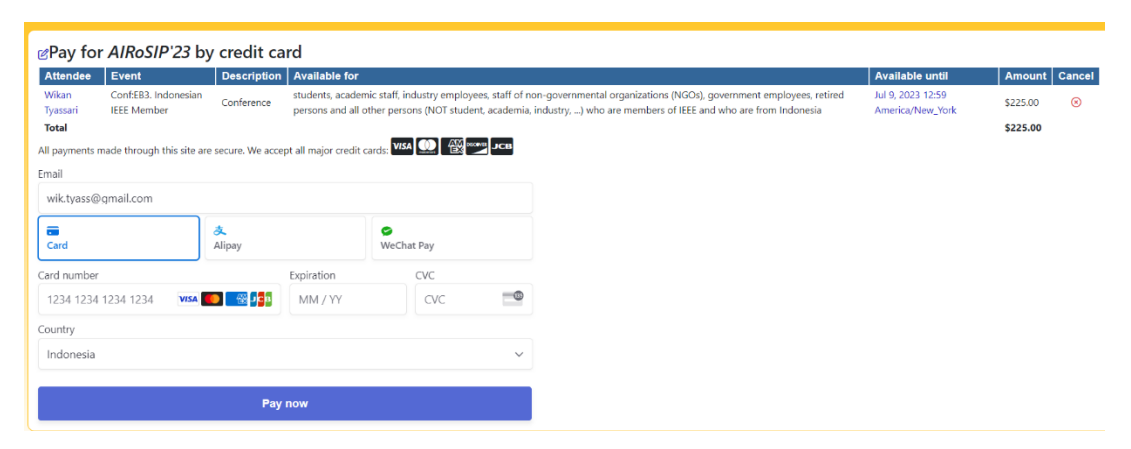

## If you have cannot register through EDAS, please contact admin (WhatsApp: +62 813-4530-1914). We will help you.

Good luck 😌